## IMAP から Exchange への変更手順

-Outlook 版-

## 1旧アカウントの削除

1.1 「Outlook」を開く。「ファイル」から「アカウント設定」をクリックし「アカウント設定(A)...」をクリック。

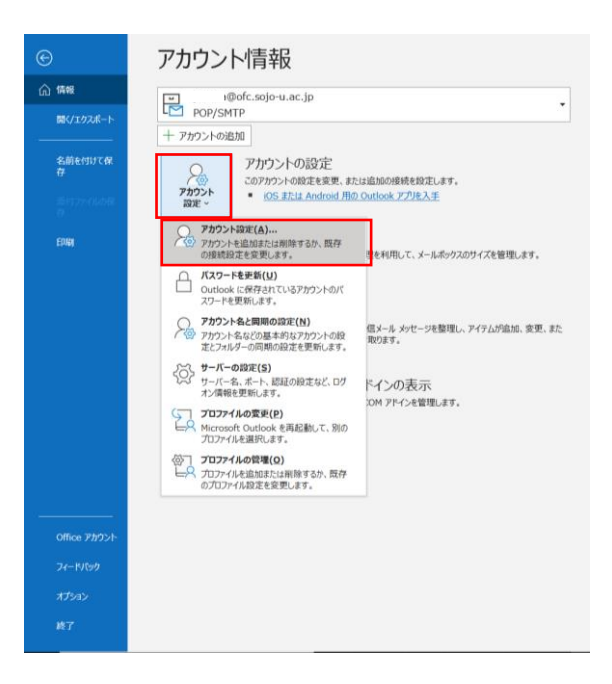

1.2 下図が表示されたタブが「メール」になっていることを確認し、種類が 「IMAP/SMTP」となっている対象メールアドレスを選択して「削除」をクリック。 下図中央が表示されたら「はい」をクリック。

| ールデ   | ータファイル RSS フィード SharePoint リス                | ト インターネット予定表 公開予定表 アドレス帳                                                |  |
|-------|----------------------------------------------|-------------------------------------------------------------------------|--|
| 營新規(№ | N) 鞪 修復(R) 😭 変更(A) 💿 既注                      | Éに設定(D) ×削除(M) 🔹 👎                                                      |  |
| 名前    |                                              | 種類                                                                      |  |
| 0     | sojo-u.ac.jp                                 | POP/SMTP (送信で使用する既定のアカウント)                                              |  |
|       | .sojo-u.ac.jp                                | Microsoft Exchange                                                      |  |
|       | Microsoft Outlook                            |                                                                         |  |
|       | ご注意ください。このアカウントを削除<br>す。オフライン .ost ファイルのバックフ | きすると、アカウントのオフライン キャッシュの内容も削除されま<br>プップを作成する方法については、 <u>こちら</u> をご覧ください。 |  |
|       | 続行しますか?                                      | はいいえ                                                                    |  |
| 風沢したア | カウントでは、新しいメッセージを次の場所に配信                      | します:                                                                    |  |
| フォルダー | の変更(F) :.sojo-u.ac.j                         | p¥受信トレイ                                                                 |  |
|       |                                              |                                                                         |  |

## 2 Exchange アカウントを追加

2.1 「ファイル」から「アカウント追加」をクリック。

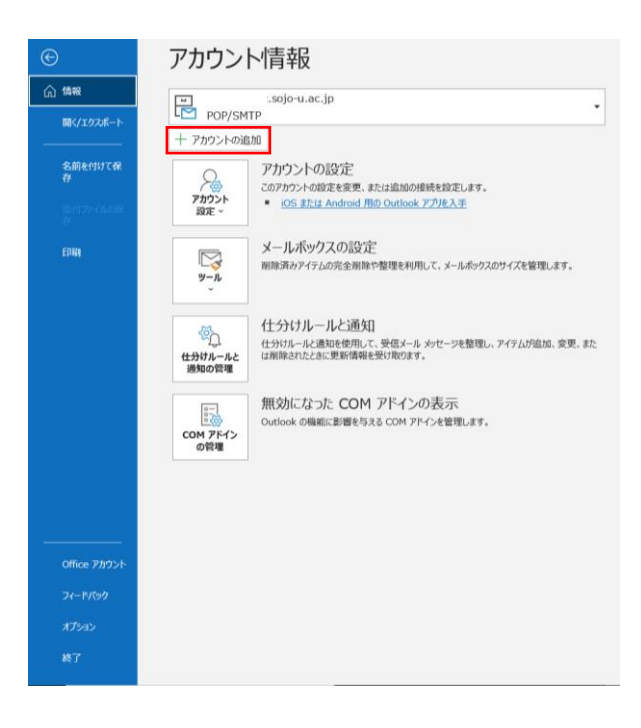

3.2 メールアドレス欄に登録したいメールアドレスを入力し、詳細オプションを開き 「自分で自分のアカウントを手動で設定」にチェックを入れ、「接続」をクリック。

|                                                                                     | , |
|-------------------------------------------------------------------------------------|---|
|                                                                                     |   |
|                                                                                     |   |
| 💁 Outlook                                                                           |   |
|                                                                                     |   |
|                                                                                     |   |
|                                                                                     |   |
| メール アドレス                                                                            |   |
| メール アドレス<br>@m.sojo-u.ac.jp                                                         |   |
| メール アドレス<br>@m.sojo-u.ac.jp                                                         |   |
| メール アドレス@m.sojo-u.ac.jp 詳細オプション ヘ                                                   |   |
| メール アドレス           @m.sojo-u.ac.jp           詳細オプション ▲           ビ自分で自分のアカウントを手動で設定 |   |

## 4.3 「Exchange」を選択。

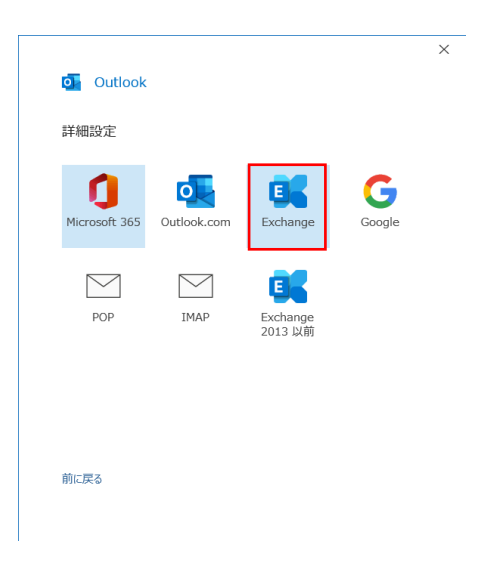

4.4 Exchange アカウントの設定が表示されるので、自分にあったキャッシュ期間に調整 してください。「次へ」をクリック。

| Exchange アカウントの詞              | 设定            |                    |
|-------------------------------|---------------|--------------------|
| @m.sojo-u.ac.jp               |               |                    |
| オフライン設定                       |               |                    |
| ✓ Exchange キャッシュ モー<br>ンロードする | ドを使用して、Outloc | ok データ ファイルにメールをダウ |
| 過去のメールをダウンロ                   | -*:           |                    |
|                               |               | 1 年                |
|                               |               |                    |
|                               |               |                    |
|                               |               |                    |
|                               |               |                    |
|                               |               |                    |
|                               |               |                    |
|                               |               |                    |
|                               |               |                    |
|                               |               | 次へ                 |
|                               |               |                    |
|                               |               |                    |

4.5 下図が表示されたら「完了」をクリックし、Outlook を再起動する。

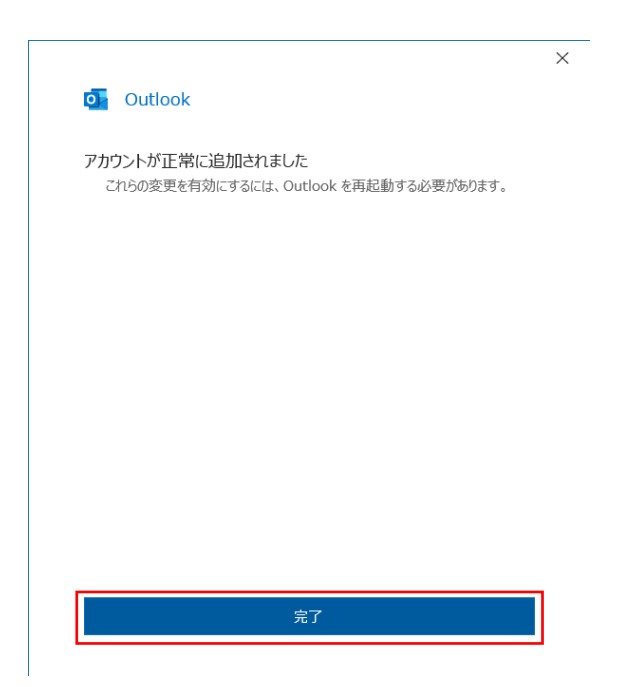

以上で設定変更終了です。